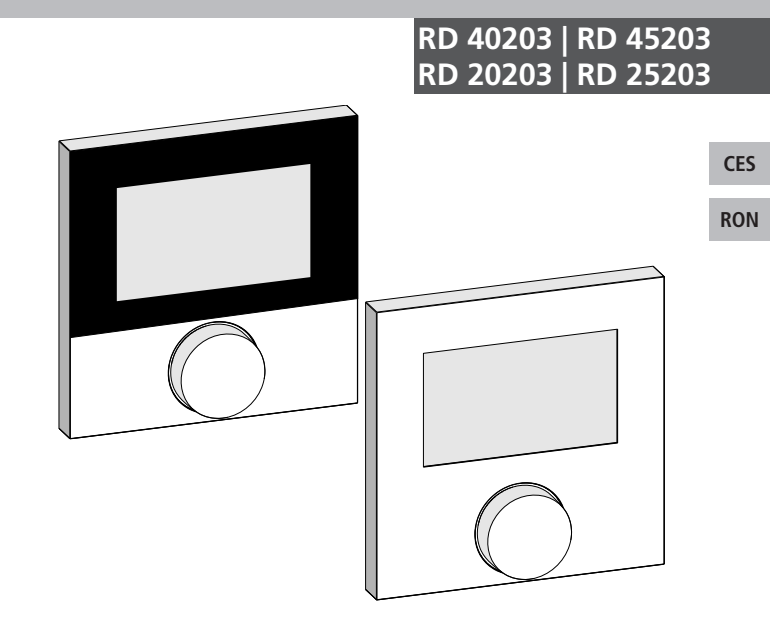

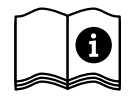

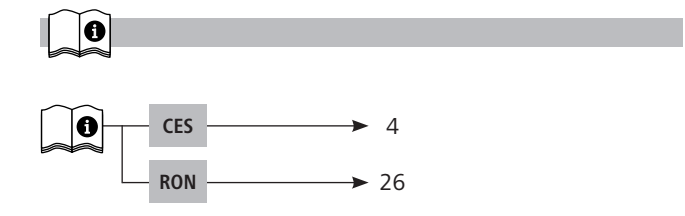

CES RON

# Obsah

| 1 K tomuto návodu                           | 5  |
|---------------------------------------------|----|
| 1.1 Platnost, uchovávání a předávání tohoto |    |
| návodu                                      | 5  |
| 1.2 Symboly                                 | 5  |
| 2 Bezpečnost                                | 6  |
| 2.1 Všeobecné bezpečnostní pokyny           | 6  |
| 2.2 Používání k určenému účelu              | 6  |
| 3 Přehled zařízení                          | 8  |
| 4 Obsluha                                   | 9  |
| 4.1 Nastavení požadované teploty            | 9  |
| 4.2 Navigace a nastavení                    | 9  |
| 4.2.1 Menu funkcí Life-Style                | 11 |
| 4.2.2 Menu Nastavení                        | 15 |
| 4.2.3 Menu Servis                           | 20 |
| 5 Komfortní a ochranné funkce               | 23 |
| 5.1 Komfortní funkce                        | 23 |
| 5.1.1 Funkce Smart Start/Smart Stop         | 23 |
| 5.1.2 Change Over topení/chlazení           | 23 |
| 5.2 Ochranné funkce                         | 23 |
| 5.2.1 Funkce ochrany ventilů                | 23 |
| 5.2.2 Funkce protimrazové ochrany           | 23 |
| 6 Údržba                                    | 24 |
| 6.1 Odstranění chyb                         | 24 |
| 6.2 Čištění                                 | 25 |

CES RON

# 1 K tomuto návodu

# 1.1 Platnost, uchovávání a předávání tohoto návodu

Tento návod platí pro regulátory prostorové teploty typů

- RD 40203-10 Standard 24 V,
- RD 20203-10 Standard 230 V,
- RD 45203-40 Komfort 24 V,
- RD 25203-40 Komfort 230 V,
- RD 45203-60 Control 24 V,
- RD 25203-60 Control 230 V.

Návod obsahuje informace, potřebné pro obsluhu zařízení. Pro odlišení jednotlivých typů jsou regulátory označovány jako "Standard", "Komfort" a "Control". Před prací se zařízeními musíte tento návod důkladně a úplně přečíst. Návod je nutno uložit a předat následujícímu uživateli. Náhled a stažení tohoto návodu a příslušného návodu k instalaci je možné na adrese <u>www.ezr-home.de</u>.

#### 1.2 Symboly

V tomto návodu jsou použity následující symboly:

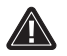

i

Značka nebezpečí: Označuje nebezpečí

Informace: Označuje důležitou nebo užitečnou informaci

Aktivní jednání uživatele

Výsledek nějakého jednání

- Výčet bez pevného pořadí
- 1., 2. Výčet s pevným pořadím

#### CES

# 2 Bezpečnost

#### 2.1 Všeobecné bezpečnostní pokyny

Regulátor prostorové teploty řídí přímo nebo prostřednictvím připojovací jednotky termické servopohony v systému regulace jednotlivých prostor. Podle provedení je určen pro komponenty 24 V nebo 230 V. Zařízení slouží

- k fixní instalaci,
- evidenci skutečné teploty (prostorové teploty),
- · nastavení požadované teploty (příjemné teploty),
- regulaci skutečné teploty řízením servopohonů v režimu topení (Standard) nebo topení/chlazení (Komfort, Control) v přiřazené oblasti,
- připojení externího čidla (Control).

Každé jiné použití, změny a přestavby jsou vysloveně zakázány a skrývají nebezpečí, za které výrobce neručí.

#### 2.2 Používání k určenému účelu

Pro zabránění úrazům a věcným škodám je nutno dodržovat všechny bezpečnostní pokyny tohoto návodu.

- Zařízení smí otevírat pouze autorizovaný odborník v beznapěťovém stavu.
- Před otevřením vypněte síťové napětí a zajistěte zařízení proti opětovnému zapnutí.
- Výrobek používejte pouze v technicky bezvadném stavu.
- Dodržujte hranice výkonu zařízení a okolní podmínky.
- Toto zařízení nesmí používat, nebo provádět na něm práce žádné osoby (včetně dětí) s omezenými psychickými, senzorickými nebo duševními schopnostmi, omezenými zkušenostmi nebo nedostatečnými znalostmi. Na tyto osoby musí případně pro jejich vlastní bezpečnost dohlížet kompetentní osoby, nebo jim

CES RON musí vydávat pokyny, jak výrobek používat.

- Zajistěte, aby si s výrobkem nehrály žádné děti. V případě potřeby na děti dohlížejte.
- V kritickém případě musí být regulace jednotlivých prostor odpojena od napětí.

CES RON

# 3 Přehled zařízení

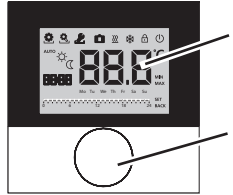

Displej

Otočný knoflík s mechanikou otáčení a stisku a jemným rastrem

| Regulátor prostorové teploty |           |       |             |                        |            |                 |                                           |
|------------------------------|-----------|-------|-------------|------------------------|------------|-----------------|-------------------------------------------|
| ٦                            | Typ Symbo |       | Symbol      | Význam                 |            | Symbol          | Význam                                    |
| lard                         | fort      | itrol | •           | menu funkcí Life-Style |            | С.              | teplotní jednotka                         |
| Stanc                        | Kom       | Con   | <b>O</b> °] | nastavení menu         |            | 88.8            | požadovaná/<br>skutečná teplota           |
|                              |           |       | <u> </u>    | topení                 |            | MIN             | minimální teplota                         |
|                              |           |       | Ð           | blokace obsluhy        |            | MAX             | maximální teplota                         |
|                              |           |       | ⊕           | vypnutí                |            | SET             | provést/potvrdit<br>zadání                |
|                              |           |       | AUTO        | automatický provoz     |            | [RL             | korektura měření<br>skutečné teploty      |
|                              |           |       | Å.          | denní provoz           |            | BACK            | zpět                                      |
|                              |           |       | S           | noční provoz           |            |                 |                                           |
|                              |           |       | للا<br>الا  | servisní menu          |            | 15 q            | osvětlení displeje                        |
|                              |           |       | *           | chlazení               | <b>U</b> ! | ser <b>n 85</b> | nastavení z výroby                        |
|                              |           |       | Û           | funkce dovolené        |            | [Lo             | časové údaje                              |
|                              |           |       | 88:88       | čas                    |            | Pro             | komfortní programy                        |
|                              |           |       | Mo-Su       | den v týdnu            |            |                 | minimální teplota<br>podlahy <sup>1</sup> |
|                              |           |       | 0 6 12      | časová stupnice        |            |                 |                                           |

<sup>1</sup>Zobrazí se, pokud je přihlášeno externí podlahové čidlo.

CES

# 4 Obsluha

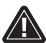

<u>VÝSTRAHA</u>

## Ohrožení života spolknutím!

Otočný knoflík lze sejmout a děti jej mohou spolknout. > Neodkládejte otočný knoflík v dosahu dětí.

#### 4.1 Nastavení požadované teploty

Otáčením knoflíku směrem doprava nebo doleva se nastavuje požadovaná teplota. Otáčením doleva se teplota snižuje a otáčením doprava zvyšuje.

1 Lze uložit příjemné teploty pro denní a noční provoz. Manuální nebo automatický přechod mezi druhy provozu denní a noční provoz vyvolá regulaci na uloženou teplotu. Nezávisle na aktivním druhu provozu lze měnit požadovanou teplotu otočným knoflíkem. Další informace obsahuje kapitola *Menu funkcí Life-Style*. CES

#### RON

#### 4.2 Navigace a nastavení

Navigace a nastavení regulátoru prostorové teploty se provádí otočným knoflíkem:

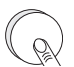

Stisknutí otočného knoflíku vyvolá menu, aktivuje, respektive deaktivuje funkce a přebírá provedená nastavení.

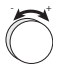

Otáčením otočného knoflíku se provádějí nastavení a vybírají menu a funkce. Pro navigaci a nastavení jsou k dispozici jedna základní úroveň a různá menu:

#### Základní úroveň

Všechny regulátory prostorové teploty ukazují v základní úrovni aktuální skutečnou teplotu a aktivní funkce. Provedení Control je navíc vybaveno funkcí hodin.

#### Volba menu

Menu, která jsou k dispozici, se liší podle provedení regulátoru prostorové teploty.

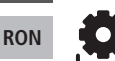

**Funkce Life-Style (Standard, Komfort, Control)** Obsahují všechny důležité základní funkce.

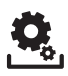

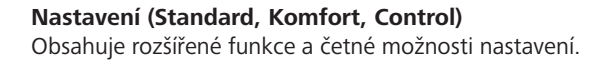

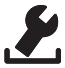

#### Servis (Komfort, Control)

Obsahuje různé systémové parametry. Příslušná nastavení umožňují optimální vyladění celého systému.

| RΔ   | ск |
|------|----|
| ריין |    |
| (    | )  |

#### Zpět

Výběr menu se opustí a provede se návrat do základní úrovně.

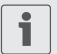

- Zvolené menu, respektive zvolená funkce se zobrazí blikajícím symbolem.
- Pokud se do 5 sekund neprovede žádná obsluha, zobrazení se vrátí do základní úrovně.

CES

# 4.2.1 Menu funkcí Life-Style

V tomto menu se nastavují funkce Life-Style. Podle provedení regulátoru prostorové teploty jsou k dispozici nastavení, uvedená v grafice. Bližší informace jsou uvedeny na následujících stránkách.

- Při výměru druhu provozu (denní, noční, automatický provoz) je možno vybírat pouze z neaktivních.
  - Pokud se do 30 sekund neprovede žádná obsluha, zobrazení se vrátí do základní úrovně.

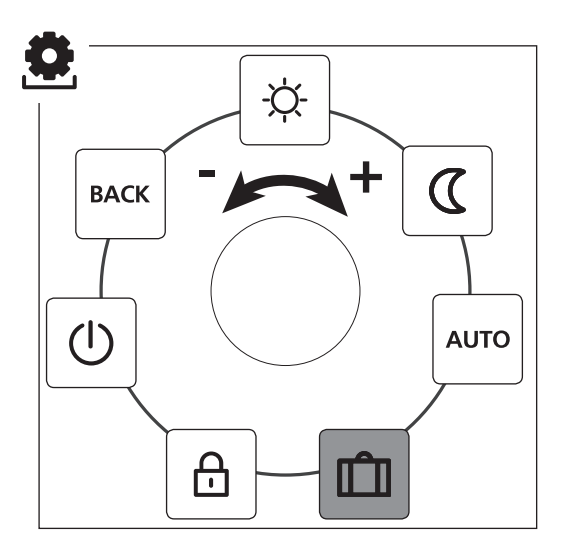

CES

RON

Standard, Komfort a Control Pouze Control

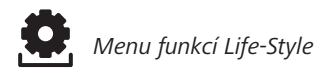

- > Stisknutím vyvolejte výběr menu.
- > Zvolte menu Funkce Life-Style .
- > Dalším stisknutím toto menu vyvolejte.
- > Zvolte požadovanou funkci.

| Popis                                                                                                    | Kroky                                                                                                    |
|----------------------------------------------------------------------------------------------------|----------------------------------------------------------------------------------------------------|
| Denní provoz<br>Standard<br>Regulace na nastavenou požadovanou<br>teplotu.                                                                                            | <ul> <li>Stisknutím potvrďte výběr.</li> <li>Denní provoz se aktivuje.</li> <li>Zobrazí se základní úroveň.</li> </ul> |
| Komfort, Control<br>Regulace na nastavenou <i>příjemnou</i><br><i>teplotu</i> v menu <i>Nastavení</i> .                                                               |                                                                                                    |
| <b>Standard</b><br>Během <i>denního provozu</i> se nastavená<br>požadovaná teplota interně softwarově<br>sníží o 2 °C.                                                | <ul> <li>Stisknutím potvrďte výběr.</li> <li>Noční provoz se aktivuje.</li> <li>Zobrazí se základní úroveň.</li> </ul> |
| Při změně požadované teploty<br>bliká symbol . Změna teploty se<br>převezme pro denní provoz. Poté<br>software znovu vypočítá sníže-<br>nou teplotu pro noční provoz. |                                                                                                    |
| Komfort, Control<br>Regulace na nastavenou sníženou tep-<br>lotu v menu Nastavení.                                                                                    |                                                                                                    |

Menu funkcí Life-Style

| Popis                                                                                                    | Kroky                                                                                                    |
|----------------------------------------------------------------------------------------------------|----------------------------------------------------------------------------------------------------|
| Automatický provoz<br>Standard, Komfort<br>Denní, nebo noční provoz aktivuje sig-<br>nál externích systémových hodin ( na<br>příklad z regulátoru prostorové teploty<br>Control). | <ul> <li>Stisknutím potvrďte výběr.</li> <li>Aktivuje se automatický provoz.</li> <li>Zobrazí se základní úroveň.</li> <li>Control: Na displeji se zobrazí stupnice času.</li> </ul>                                                                                                    |
| <b>Control</b><br>Automatická regulace teploty podle<br><i>komfortních programů</i> v menu <i>Na-</i><br><i>stavení</i> .                                                         |                                                                                                    |
| Funkce dovolené<br>Automatické snížení na nasta-<br>venou <i>teplotu pro dovolenou</i><br>v menu Nastavení.                                                                       | <ul> <li>Aktivace</li> <li>&gt; Stisknutím potvrďte výběr.</li> <li>&gt; Nastavte počet dnů dovolené otáčením.</li> <li>&gt; Potvrďte zadání.</li> <li>✓ Okamžitě se aktivuje funkce dovolené.</li> <li>✓ Zobrazí se základní úroveň.</li> <li>Dodatečná změna požadované teploty deaktivuje funkci dovolené.</li> <li>Deaktivace</li> <li>&gt; Dodržujte kroky obsluhy bodu "Aktivace".</li> <li>&gt; Nastavte počet dnů dovolené</li> </ul> |

CES

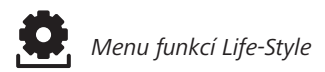

| Popis                                                                                                    | Kroky                                                                                                    |
|----------------------------------------------------------------------------------------------------|----------------------------------------------------------------------------------------------------|
| Blokace obsluhy<br>Zablokuje regulátor prostoro-<br>vé teploty. Zobrazí se skutečná<br>teplota a všechny aktivní funkce, změ-<br>na požadované teploty a obsluha se<br>deaktivují.                | <ul> <li>Aktivace</li> <li>&gt; Stisknutím potvrďte výběr.</li> <li>✓ Blokace obsluhy je aktivována.</li> <li>✓ Zobrazí se symbol ⊕.</li> <li>✓ Zobrazí se základní úroveň.</li> </ul> |
|                                                                                                    | <ul> <li>Deaktivace</li> <li>&gt; Otočný knoflík stiskněte na více, než 5 sekund.</li> <li>✓ Symbol ⊕ se deaktivuje, obsluha je opět možná.</li> </ul>                                 |
| Vypnutí<br>Vypněte regulátor prostorové<br>teploty. Regulace teploty se<br>deaktivuje. Funkce ochrany ventilů a<br>protimrazové ochrany zůstávají aktivní.                                        | <ul> <li>Stisknutím potvrďte výběr.</li> <li>Všechny funkce se deaktivují.</li> <li>Zobrazí se symbol 🗍 .</li> <li>Zobrazí se skutečná teplota.</li> </ul>                             |
| Regulátor prostorové teploty Control<br>dále vyhodnocuje komfortní programy<br>z <i>menu Nastavení</i> . Výstupem pro sní-<br>žení teploty jsou na připojený regulátor<br>vydány spínací signály. | <ul> <li>Zapnutí</li> <li>&gt; Otočný knoflík stiskněte na více, než 5 sekund.</li> <li>✓ Zobrazí se základní úroveň.</li> <li>✓ Zobrazí se všechny aktivní funkce.</li> </ul>         |
| BACK Zpět<br>Menu se opustí.                                                                                                    | <ul> <li>Stisknutím potvrďte výběr.</li> <li>Je zobrazena základní<br/>úroveň.</li> </ul>                                                                                              |

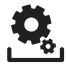

#### 4.2.2 Menu Nastavení

V tomto menu lze provádět rozšířená nastavení. Podle typu regulátoru prostorové teploty jsou k dispozici nastavení, uvedená v grafice. Bližší informace jsou uvedeny na následujících stránkách.

Pokud se do 30 sekund neprovede žádná obsluha, zobrazení se vrátí do základní úrovně.

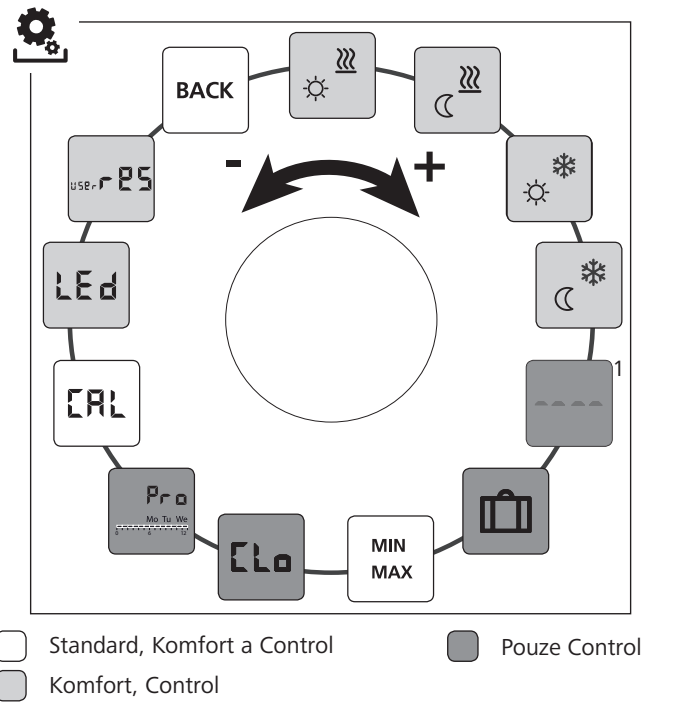

<sup>1</sup>Zobrazí se, pokud je přihlášeno externí podlahové čidlo.

CES

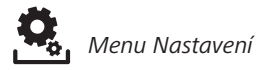

- > Stisknutím vyvolejte výběr menu.
- > Zvolte menu Nastavení .
- > Dalším stisknutím toto menu vyvolejte.
- Zvolte požadované nastavení.

| Popis                                                                                   | Kroky                                                                                                    |
|-----------------------------------------------------------------------------------------|----------------------------------------------------------------------------------------------------|
| Topení na příjemnou<br>teplotu<br>Nastavení požadované teplo-<br>ty pro denní provoz.   | <ul> <li>Stisknutím potvrďte výběr.</li> <li>Nastavte požadovanou<br/>teplotu.</li> <li>Stisknutím potvrďte zadání.</li> <li>Zobrazení je v menu Nasta-<br/>vení.</li> </ul> |
| Snížená teplota topení<br>Nastavení požadované teplo-<br>ty pro noční provoz.           | <ul> <li>Stisknutím potvrďte výběr.</li> <li>Nastavte požadovanou<br/>teplotu.</li> <li>Potvrďte zadání.</li> <li>Zobrazení je v menu Nasta-<br/>vení.</li> </ul>            |
| Chlazení na příjemnou<br>teplotu<br>Nastavení požadované teplo-<br>ty pro denní provoz. | <ul> <li>Stisknutím potvrďte výběr.</li> <li>Nastavte požadovanou<br/>teplotu.</li> <li>Potvrďte zadání.</li> <li>Zobrazení je v menu Nasta-<br/>vení.</li> </ul>            |
| Snížená teplota chlazení<br>Nastavení požadované tep-<br>loty<br>pro noční provoz.      | <ul> <li>Stisknutím potvrďte výběr.</li> <li>Nastavte požadovanou<br/>teplotu.</li> <li>Potvrďte zadání.</li> <li>Zobrazení je v menu Nasta-<br/>vení.</li> </ul>            |

| Popis                                                                                                    | Kroky                                                                                                    |  |
|----------------------------------------------------------------------------------------------------|----------------------------------------------------------------------------------------------------|--|
| <ul> <li>Externí podlahové čidlo</li> <li>Nastavení minimální teploty podlahy.</li> <li>Tato funkce se zobrazí, pokud je v menu <i>Servis</i> pod parametrem 040 uvedeno zapojení externího</li> </ul> | <ul> <li>Stisknutím potvrďte výběr.</li> <li>Proveďte nastavení.</li> <li>Potvrďte zadání.</li> <li>Zobrazení bliká a je v menu<br/>Nastavení.</li> </ul>                                                            |  |
| Teplota pro dovolenou           Nastavení požadované teploty pro Funkci dovolené v menu Funkce Life-Style.                                                                                             | <ul> <li>Stisknutím potvrďte výběr.</li> <li>Nastavte požadovanou<br/>teplotu.</li> <li>Potvrďte zadání.</li> <li>Zobrazení je v menu Nastavení.</li> </ul>                                                          |  |
| MIN<br>MAX<br>MAX<br>MAX<br>Mastavení minimálně a maxi-<br>málně nastavitelné požadova-<br>né teploty.                                                                                                 | <ul> <li>Stisknutím potvrďte výběr.</li> <li>Nastavte minimální teplotu.</li> <li>Potvrďte zadání.</li> <li>Nastavte maximální teplotu.</li> <li>Potvrďte zadání.</li> <li>Zobrazení je v menu Nastavení.</li> </ul> |  |
| Časové údaje<br>Nastavení času a dne v týdnu.                                                                                                    | <ul> <li>Stisknutím potvrďte výběr.</li> <li>Čas (hh:mm) a den v týdnu<br/>nastavíte otáčením a převez-<br/>mete stisknutím.</li> <li>Zobrazení je v menu Nasta-<br/>vení.</li> </ul>                                |  |

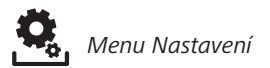

| Popis                                                                                                    | Kroky                                                                                                    |
|----------------------------------------------------------------------------------------------------|----------------------------------------------------------------------------------------------------|
| Pro       Komfortní programy         V automatickém provozu se regulace provádí za pomoci intervalů sepnutí komfortních programů:         • týden (po-ne)         • všední dny (po-pá)         • víkend (so-ne)         • den (po, út, st, čt, pá, so, ne)         Každý den v týdnu může mít čtyři intervaly sepnutí (P1 - P4). Po dosažení startovního času se provádí regulace na příjemnou teplotu. Mimo intervalů sepnutí se regulace provádí podle snížené teploty. Předdefinované intervaly sepnutí lze individuálně přizpůsobit:         po - pá:       5.00–8.00 hodin         15.00–22.00 hodin         so - ne:       6.00–23.00 hodin         • Musí být aktivovaný automatický provoz.         • V menu Nastavenimusí být nastaveny příjemná a snížená teplota.         • Musí být nastaveny aktuální řasové údaje | <ul> <li>Stisknutím potvrďte výběr.</li> <li>Zobrazení přejde do přehledu komfortních programů, na displeji se zobrazí "day".</li> <li>Vyhledejte a aktivujte nějaký komfortní program.</li> <li>Zvolte interval sepnutí (P1 až P4).</li> <li>Čas začátku a konce nastavte otáčením a převezměte stisknutím.</li> <li>Za pomoci "BACK" přejděte do přehledu komfortních programů.</li> <li>Nastavte další intervaly sepnutí, nebo za pomoci "BACK" přejděte do menu <i>Nastavení</i>.</li> </ul> |
| <b>Korektura teploty</b><br>Koriguje odchylky měření sku-<br>tečné teploty interním čidlem<br>o ±2 °C v krocích po 0,1 °C.                                                                                                    | <ul> <li>Stisknutím potvrďte výběr.</li> <li>Nastavte korekturní hodnotu.</li> <li>Potvrďte zadání.</li> <li>Zobrazení je v menu Nastavení.</li> </ul>                                                                                                    |

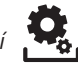

| Popis                                                                                                    | Kroky                                                                                                    |    |
|----------------------------------------------------------------------------------------------------|----------------------------------------------------------------------------------------------------|----|
| <b>Osvětlení displeje</b><br>Nastavuje jas osvětlení disple-<br>je v pěti stupních:<br>vyp<br>25 stupeň 1<br>50 stupeň 2<br>75 stupeň 3<br>100 stupeň 4 | <ul> <li>&gt; Stisknutím potvrďte výběr.</li> <li>&gt; Nastavte jas osvětlení<br/>displeje.</li> <li>&gt; Potvrďte zadání.</li> <li>✓ Zobrazí se menu Nastavení.</li> </ul>                                      |    |
| Nastavení je signalizováno stup-<br>nicí času.                                                                                                    |                                                                                                    |    |
| Nastavení z výroby           Obnoví původní stav po do-                                                                                                 | <ul> <li>Stisknutím potvrďte výběr.</li> <li>Pro nastavení do původního</li> </ul>                                                                                                    | C  |
| dávce. Všechna provedená<br>nastavení jsou vymazána.                                                                                                    | <ul> <li>stavu zvolte položku "Yes"<br/>(ano).</li> <li>&gt; Stiskněte otočný knoflík na<br/>dobu 5 sekund.</li> <li>✓ Provede se restart. Násled-<br/>ně se na displeji zobrazí<br/>základní úroveň.</li> </ul> | RC |
|                                                                                                    | Položka "No" (ne) tento proces přeruší.                                                                                                    |    |
| BACK Zpět<br>Opuštění menu.                                                                                                    | <ul> <li>Stisknutím potvrďte výběr.</li> <li>Zobrazí se základní úroveň.</li> </ul>                                                                                                    |    |

#### 4.2.3 Menu Servis

#### POZOR

# Poškození zařízení!

Vadné konfigurace mohou vést k chybám a poškození zařízení. > Nastavení smějí provádět výhradně autorizovaní odborníci.

# Regulátory prostorové teploty Komfort a Control!

Příslušným nastavením systémových parametrů lze dosáhnout optimálního vyladění celého systému. Pro zabránění chybného konfigurování chrání toto menu chráněno čtyřmístný PIN (standardně: 1234).

- Stisknutím vyvolejte výběr menu.
  - > Zvolte menu Parametry .
  - > Novým stisknutím toto menu vyvolejte.
  - Zvolte položku menu "Code"
  - > Stisknutím aktivujte zadávání PIN.
  - Zadejte čtyřmístný PIN (standardně: 1234). Jednotlivé číslice zvolte otáčením a potvrďte stisknutím.
  - Zadávání spusťte aktivací funkce "PAr".
  - Jednotlivé číslice parametrů zvolte otáčením a potvrďte stisknutím.
  - Zadání se aktivuje výběrem "SET" a stisknutím.
  - > Nastavení proveďte podle následujícího seznamu parametrů.
  - Dvojím stisknutím "BACK" se vrátíte do základní úrovně.

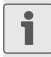

Pokud se do 30 sekund neprovede žádná obsluha, zobrazení se vrátí do základní úrovně.

#### CES

| Č.  | Popis                                                                                                    | Nastavení                                                                                             |
|-----|----------------------------------------------------------------------------------------------------|----------------------------------------------------------------------------------------------------|
| 010 | <ul> <li>Topný systém</li> <li>Nastavuje stávající topný systém:</li> <li>podlahové topení Standard (FBH St.)</li> <li>nízkoenergetické podlahové topení (FBH NE)</li> <li>radiátor (RAD)</li> <li>pasivní konvektor (KON pas)</li> <li>aktivní konvektor (KON akt)</li> </ul>                              | 0 = FBH St. $1 = FBH NE$ $2 = RAD$ $3 = KON pas$ $4 = KON akt$ <i>Standard: 0</i>                     |
| 020 | <b>Zablokování chlazení</b><br>Deaktivuje funkci chlazení.                                                                                                    | 0 = aktivováno<br>1 = deaktivováno<br><i>Standard: 0</i>                                              |
| 030 | <b>Blokace obsluhy</b><br>Chrání deaktivaci blokace obsluhy zadáním<br>PIN.                                                                                                    | 0 = deaktivováno<br>1 = aktivováno<br><i>Standard: 0</i>                                              |
| 031 | PIN blokace obsluhy<br>Nastavuje PIN pro parametr 30.                                                                                                    | 0 9999<br>Standard: 0000                                                                              |
| 040 | Externí čidlo (pouze Control)<br>Přihlášení externího prostorového nebo pod-<br>lahového čidla. Přihlášení prostorového čidla,<br>interní čidlo se deaktivuje. Při použití podla-<br>hového čidla lze v <i>menu Nastavení</i> ve funkci<br>"Externí podlahové čidlo" nastavit minimální<br>teplotu podlahy. | 0 = externí čidlo<br>není použito<br>1 = prostorové<br>čidlo<br>2 = podlahové<br>čidlo<br>Standard: 0 |
| 041 | Korektura je skutečná teplota externího<br>senzoru<br>(pouze Control)<br>Koriguje odchylné měření skutečné teploty.                                                                                                    | -2 +2 °C<br>Standard: 0 °C                                                                            |
| 050 | Doba osvětlení displeje<br>Nastavuje dobu, po které je displej po prove-<br>dení obsluhy dále osvětlen.                                                                                                    | 0 30 sek.<br>v krocích po 5 sek.<br><i>Standard: 15 sek</i> .                                         |

| Č.  | Popis                                                                                                    | Nastavení                                               |
|-----|----------------------------------------------------------------------------------------------------|---------------------------------------------------------|
| 090 | Signalizace spínacího výstupu<br>Signalizuje ovládání servopohonů blikajícím<br>symbolem topení, nebo chlazení.                      | 0 = deaktivováno<br>1 = aktivováno<br>Standard: 1       |
| 110 | Činnost spínacího výstupu<br>Nastaví způsob činnosti připojených servopo-<br>honů:<br>• Normally closed (NC)<br>• Normally open (NO) | 0 = NC<br>1 = NO<br>Standard: 0                         |
| 161 | <b>Teplota protimrazové ochrany</b><br>Aktivuje funkci protimrazové ochrany při po-<br>klesu teploty pod nastavenou hodnotu.         | 5 10 °C<br>Standard: 5                                  |
| 170 | Funkce Smart Start/Smart Stop<br>(pouze Control)<br>Provádí zaučení teplotního chování příslušné-<br>ho prostoru.                    | 0 = deaktivováno<br>1 = aktivováno<br><i>Standard 1</i> |
| 190 | Funkce ochrany ventilů<br>Cyklické otevírání ventilů pro zabránění za-<br>dření ventilů.                                             | 0 28 dnů<br>Standard: 14                                |
| 191 | Doba vybuzení ventilů<br>Doba pro vybuzení servopohonů pro prove-<br>dení funkce ochrany ventilů.                                    | 0 10 min.<br>Standard: 5 min.                           |

### 5.1 Komfortní funkce

Pro uživatelský komfort obsahuje regulátor prostorové teploty funkce pro regulaci příjemné teploty.

#### 5.1.1 Funkce Smart Start/Smart Stop

### Pouze regulátor prostorové teploty Control

Funkce Smart Start/Smart (parametr 170) automaticky vypočítává potřebné doby náběhu, aby v okamžiku startu a konce komfortních programů byla k dispozici nastavená příjemná teplota.

#### 5.1.2 Change Over topení/chlazení

### Regulátory prostorové teploty Komfort, Control

Funkce Change Over přepíná celý systém na základě externího signálu mezi topením a chlazením.

#### 5.2 Ochranné funkce

Regulátor prostorové teploty je vybaven ochranou proti poškození celého systému.

#### 5.2.1 Funkce ochrany ventilů

V dobách bez vybuzení ventilů (na příklad mimo topné období), se všechny ventily cyklicky otevírají. Tak se zabrání zadření ventilů (parametry 190 a 191).

## 5.2.2 Funkce protimrazové ochrany

Regulátor prostorové teploty je vybaven funkcí protimrazové ochrany (parametr 161). Při poklesu teploty pod stanovenou hodnotu jsou vybuzeny všechny připojené servopohony a otevřou se ventily. RON

CES

# 6 Údržba

## 6.1 Odstranění chyb

| Zobra-<br>zení | Význam                                                          | Možné odstranění                                                                                                    |
|----------------|-----------------------------------------------------------------|----------------------------------------------------------------------------------------------------|
|                | Překročení<br>změřené teploty<br>interního/externí-<br>ho čidla | <ul> <li>Interní / prostorové čidlo</li> <li>Odstraňte externí zdroje tepla v<br/>přímém okolí a počkejte, až se čidlo<br/>ochladí.</li> <li>Prostorové čidlo případně znovu<br/>umístěte.</li> <li>Interní/prostorové čidlo nechte pře-<br/>kontrolovat a případně vyměnit.</li> </ul> |
|                |                                                                 | <ul> <li>Podlahové čidlo</li> <li>Podlahové čidlo nechte překontro-<br/>lovat a případně vyměnit.</li> </ul>                                                                                                    |
| 0004           | Porucha externího<br>čidla (prostorové/<br>podlahové čidlo)     | <ul> <li>Není připojeno žádné externí čidlo.</li> <li>Obnovte nastavení z výroby.</li> <li>V menu <i>Servis</i> deaktivujte parametrem 040 externí čidlo.</li> <li>Externí čidlo nechte překontrolovat a případně vyměnit.</li> </ul>                                                   |
| 0010           | Porucha interního<br>čidla                                      | <ul> <li>Obnovte nastavení z výroby.</li> <li>Prostorové čidlo nechte překontro-<br/>lovat a případně vyměnit.</li> </ul>                                                                                                    |

CES

#### 6.2 Čištění

Pro čištění používejte suchou a měkkou tkaninu, neobsahující ředidla.

# CE

Tato příručka je chráněna autorským právem. Všechna práva vyhrazena. Nesmí být úplně, ani z části bez předchozího souhlasu výrobce kopírována, reprodukována, krácena nebo v jakékoli formě přenášena a to ani mechanicky, ani elektronicky. © 2015

# Cuprins

|    | 1 Cu privire la acest manual de instrucțiuni            | 27 |
|----|---------------------------------------------------------|----|
|    | 1.1 Valabilitatea, întreținerea și distribuirea acestui |    |
|    | manual de instrucțiuni                                  | 27 |
|    | 1.2 Simboluri                                           | 27 |
|    | 2 Siguranță                                             | 28 |
|    | 2.1 Recomandări generale de siguranță                   | 28 |
|    | 2.2 Utilizarea conformă destinației                     | 28 |
|    | 3 Vedere de ansamblu asupra echipamentului              | 30 |
| i. | 4 Operare                                               | 31 |
|    | 4.1 Setarea temperaturii dorite                         | 31 |
| i. | 4.2 Navigare și setări                                  | 31 |
|    | 4.2.1 Meniu Funcții Life-Style                          | 33 |
|    | 4.2.2 Meniu Setări                                      | 37 |
|    | 4.2.3 Meniu Service                                     | 42 |
|    | 5 Functiile de Confort si Protectie                     | 45 |
|    | 5.1 Funcțiile de Confort                                | 45 |
|    | 5.1.1 Funcțiile Smart Start/Smart Stop                  | 45 |
|    | 5.1.2 Change Over Încălzire/Răcire                      | 45 |
|    | 5.2 Funcții de protecție                                | 45 |
|    | 5.2.1 Funcțiile de protecție supapă                     | 45 |
|    | 5.2.2 Funcția de protecție la îngheț                    | 45 |
|    | 6 Întretinere                                           | 46 |
|    | 6.1 Rezolvarea problemelor                              | 46 |
|    | 6.2 Curățarea                                           | 47 |
|    |                                                         |    |

CES

# 1 Cu privire la acest manual de instrucțiuni

# 1.1 Valabilitatea, întreținerea și distribuirea acestui manual de instrucțiuni

Aceste instrucțiuni se aplică la termostatul de cameră de tipul

- RD 40203-10 Standard 24 V,
- RD 20203-10 Standard 230 V,
- RD 45203-40 Confort 24 V,
- RD 25203-40 Confort 230 V,
- RD 45203-60 Control 24 V,
- RD 25203-60 Control 230 V.

Instrucțiunile conțin informații necesare pentru funcționarea dispozitivelor. Pentru a face distincție între diferitele tipuri, termostatul de cameră este denumite "Standard", "Confort" și "Control". Înainte de a lucra cu acest echipament, citiți aceste instrucțiuni în întregime și asigurați-vă că le-ați înțeles. Instrucțiunile trebuie să fie păstrate și transmise la utilizatorii care vor lucra ulterior la acest echipament. Acest manual, precum și alte instrucțiuni suplimentare, pot fi vizionate și descărcate de la adresa <u>www.ezr-home.de</u>.

#### 1.2 Simboluri

Următoarele simboluri sunt utilizate în acest manual de instrucțiuni:

#### Semne de avertizare privind pericole:

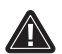

Desemnează un pericol

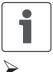

Informații: Desemnează o informație importantă sau folositoare

O acțiune a unui utilizator

- Rezultatul obținut în urma efectuării unei operațiuni de către un utilizator
- Listă, fără o ordine anume
- 1., 2. Listă, cu o ordine anume

#### CES

# 2 Siguranță

#### 2.1 Recomandări generale de siguranță

Termostatul de cameră controlează, direct sau prin intermediul unei unități de legătură, actuatoarele termice conectate într-un sistem individual de control cameră. În funcție de design, acesta este potrivit pentru componente operabile cu 24 V sau 230 V. Echipamentul este adecvat pentru:

- Instalarea fixă la locul de operare.
- Detectarea temperaturii efective (temperatura camerei).
- Setarea temperaturii dorite (temperatura de confort).
- Reglarea temperaturii reale prin controlul actuatorului pentru încălzire (standard) sau în modul de încălzire/răcire (la tipul Confort, Control) într-o zonă atribuită.
  - Conectarea unui senzor extern (la tipul Control).

Orice altă utilizare sau modificări sunt interzise în mod expres și pot cauza pericole pentru care producătorul nu este răspunzător.

#### 2.2 Utilizarea conformă destinației

Pentru a evita accidentele și daunele, trebuie respectate toate instrucțiunile de siguranță din acest manual.

- Deschiderea echipamentul se poate face numai de către un specialist autorizat, cu echipamentul deconectat de sub tensiune.
- Înainte de a deschide echipamentul, deconectați de la tensiunea de rețea și asigurați-l împotriva reconectării accidentale.
- Utilizați echipamentul numai în stare perfectă de funcționare, din punct de vedere tehnic.
- Respectați limitele de performanță ale echipamentului și condițiile ambientale.
- Echipamentului nu trebuie folosit sau operat de persoane (inclusiv copii) cu capacități fizice, senzoriale sau mentale reduse,

CES

lipsite de experiență sau de cunoștințe adecvate. Dacă este necesar, aceste persoane trebuie să fie supravegheate de către o persoană responsabilă pentru siguranța lor sau să lucreze sub instrucțiunile primite de la această persoană cu privire la modul în care produsul urmează să fie utilizat sau operat.

- Asigurați-vă că niciul copil nu se joacă cu acest produs. Dacă este cazul, copiii trebuie să fie supravegheați.
- În caz de urgență, dispozitivul de control trebuie deconectat de la sursa de alimentare electrică.

CES

# 3 Vedere de ansamblu asupra echipamentului

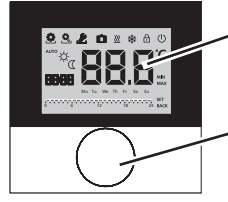

Ecranul de afișaj

Buton rotativ cu mecanism de împingere și de blocare

| Termostatul de cameră |          |                              |          |                                               |
|-----------------------|----------|------------------------------|----------|-----------------------------------------------|
| Tip                   | Simbol   | Semnificație                 | Simbol   | Semnificație                                  |
| nfort                 |          | Menu Funcții Li-<br>fe-Style | Ċ        | Unitatea de tempe-<br>ratură                  |
| Star                  | Ŭ 🕵      | Meniu Setări                 | 88.8     | Temperatura Reală/<br>Dorită                  |
|                       | <u> </u> | Încălzire                    | MIN      | Temperatura minimă                            |
|                       | Ð        | Panou Lockout                | MAX      | Temperatura maximă                            |
|                       | Ú        | Comutator deconec-<br>tare   | SET      | Asigurare/Confirma-<br>rea datelor de intrare |
|                       | AUTO     | Operare în mod au-<br>tomat  | ERL      | Corectură la măsurarea<br>temperaturii reale  |
|                       | Å.       | Operare pe timp de zi        | BACK     | Înapoi                                        |
|                       | C        | Operare pe timp de<br>noapte |          |                                               |
|                       | 2        | Meniu Service                | LEd      | lluminarea ecranului<br>de afișaj             |
|                       | *        | Răcire                       | userr 85 | Setările din fabrică                          |
|                       | Û        | Funcțiune vacanță            | ۲Lo      | Informații cu privire<br>la timpi             |
|                       | 8888     | Ceas                         | Pro      | Programul Confort                             |
|                       | Mo-Su    | Zi de lucru                  |          | Temperatura minimă<br>a podelei <sup>1</sup>  |
|                       | 0 6 12   | Scala temporală              |          |                                               |

<sup>1</sup>Arată dacă un senzor extern de podea este conectat.

CES

# 4 Operare

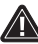

# ATENȚIE

Pericol de moarte datorat înghițirii de piese mici! Butonul rotativ este detașabil. Acesta poate fi înghițit de către copii.

Nu lăsați butonul la îndemâna copiilor.

### 4.1 Setarea temperaturii dorite

Temperatura dorită se configurează prin rotirea butonului spre dreapta sau stânga. O rotire spre stânga scade valoarea dorită a temperaturii, o rotire spre dreaptă o crește.

Pentru funcționarea de zi și de noapte, temperaturile de confort configurate pot fi salvate. O comutare manuală sau automată între modurile de operare de zi și noapte reglează echipamentul la valoarea de temperatură salvată corespunzător modului. Indiferent de modul de operare activ, temperatura de referință poate fi modificată prin intermediul butonului rotativ. Consultați informații suplimentare din capitolul *Meniu Funcții Life-Style*.

#### 4.2 Navigare și setări

Navigarea și stabilirea termostatul de cameră se face prin intermediul butonului rotativ:

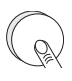

Prin apăsarea butonului rotativ se pot accesa meniurile, se pot activa sau dezactiva funcțiile și se pot prelua setările făcute.

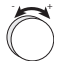

Prin rotirea butonului, se realizează configurarea setată și selectarea meniului și a funcției.

CES

Navigare și setări

Pentru navigare și setări sunt disponibile un nivel de bază și diferite meniuri:

#### Nivelul de bază

Toate termostatele de cameră indică temperatura curentă și funcțiile active la nivelul de bază. Control are o funcție suplimentară de ceas.

#### Selectarea meniului

Meniurile disponibile sunt determinate de proiectarea termostatului de cameră.

| CES |  |
|-----|--|
|     |  |
| RON |  |

Funcțiile Life-Style (la modelele Standard, Confort, Control)

Conține toate funcțiile importante de bază.

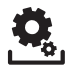

Setări (la modelele Standard, Confort, Control) Include funcții avansate și numeroase setări.

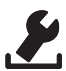

#### Service (la modelele Confort, Control)

Conține diferiți parametrii ai echipamentului. O ajustare optimă a întregului echipament poate fi făcută prin setări adecvate.

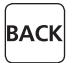

#### Înapoi

Părăsirea meniului selectat și întoarcerea la nivelul de bază.

| 1 |  |
|---|--|
| 1 |  |

- Un meniu selectat sau o funcție selectată este indicată de un simbol intermitent.
- În cazul în care nici o operațiune nu se execută în continuare, afișajul va reveni după 5 sec. la nivelul de bază.

RON

•

# 4.2.1 Meniu Funcții Life-Style

În acest meniu sunt configurate funcțiile Life-Style. În funcție de designul termostatului camerei, setările sunt cele prezentate în grafice. Pentru mai multe informații, consultați următoarele pagini.

- Când selectați un mod de funcționare (de zi, de noapte, modul automat), doar cele inactive pot fi selectate.
  - În cazul în care nici o operațiune nu se execută în continuare, ecranul revine după max. 30 de secunde înapoi la nivelul de bază.

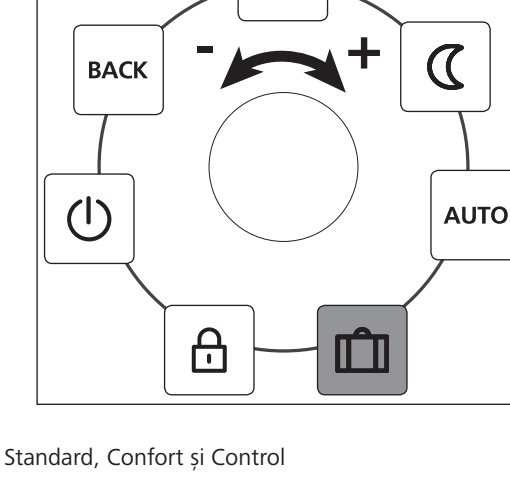

doar la modelul Control

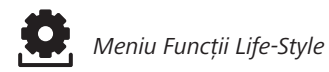

- > Meniul selectabil poate fi interogat prin apăsare.
- > Selectați Meniul Funcții Life-Style .
- Printr-o nouă apăsare veți putea interoga direct meniul.
- Selectați apoi funcțiile dorite.

| Descriere                                                                                                    | Pași                                                                                                    |
|----------------------------------------------------------------------------------------------------|----------------------------------------------------------------------------------------------------|
| Mod de operare de zi<br>Standard<br>Controlul temperaturii setate.<br>Confort, Control<br>Controlul asupra temperaturii de con-<br>fortsetate în Meniul Setări.                                                                                                    | <ul> <li>Confirmați selecția operată<br/>prin apăsare.</li> <li>Modul de operare de zi este<br/>activat.</li> <li>Se va afișa din nou nivelul<br/>de bază.</li> </ul>     |
| Mod de operare de noapte<br>Standard<br>În timpul <i>Modului de operare de zi,</i><br>temperatura de confort setată va fi re-<br>dusă intern, de către software, cu 2°C.                                                                                                    | <ul> <li>Confirmați selecția operată<br/>prin apăsare.</li> <li>Modul de operare de noapte<br/>este activat.</li> <li>Se va afișa din nou nivelul<br/>de bază.</li> </ul> |
| <ul> <li>O modificare a temperaturii de<br/>confort dorite determină aprin-<br/>derea intermitentă a simbolului 3</li> <li>Schimbarea temperaturii este<br/>preluată pentru funcționarea pe<br/>timp de zi. Ca urmare, softwa-<br/>re-ul calculeaza din nou tempera-<br/>tura redusă pentru modul de noapte.</li> </ul> |                                                                                                    |
| <b>Confort, Control</b><br>Controlul asupra <i>Reducerea tempera-</i><br><i>turiis</i> etate în Meniul <i>Setări</i> .                                                                                                    |                                                                                                    |

Meniu Funcții Life-Style

| Descriere                                                                                                    | Pași                                                                                                    |
|----------------------------------------------------------------------------------------------------|----------------------------------------------------------------------------------------------------|
| AUTO<br>Standard, Confort<br>Semnalul unui ceas sistem extern (de<br>exemplu de la termostatul de cameră al<br>modelului Control) activează modul de<br>zi, respectiv noapte.<br>Control<br>Reglarea automată a temperaturii<br>conform <i>Programului Confort</i> din<br>Meniul <i>Setări</i> . | <ul> <li>➢ Confirmați selecția operată<br/>prin apăsare.</li> <li>✓ Modul automat este activat.</li> <li>✓ Se va afișa din nou nivelul<br/>de bază.</li> <li>✓ Control: Se va afișa scala<br/>temporală.</li> </ul>                                                                                               |
| Funcția vacanță<br>Reducerea automată a <i>Tem-</i><br><i>peraturii de vacanțăs</i> etată în<br>Meniul <i>Setări.</i>                                                                                                    | <ul> <li>Activare</li> <li>Confirmați selecția operată<br/>prin apăsare.</li> <li>&gt; Setați numărul de zile de va-<br/>canță prin rotirea butonului.</li> <li>&gt; Confirmați intrarea.</li> <li>✓ Funcția de vacanță este<br/>activată imediat.</li> <li>✓ Se va afișa din nou nivelul<br/>de bază.</li> </ul> |
|                                                                                                    | O modificare ulterioară a<br>temperaturii dorite va dez-<br>activa funcția de conce-<br>diu.                                                                                                    |
|                                                                                                    | <ul> <li>Dezactivare</li> <li>Observați cu atenția pașii<br/>descriși sub "Activare".</li> <li>Stabiliți numărul de zile de<br/>concediu prin rotirea la 00.</li> </ul>                                                                                                    |

CES

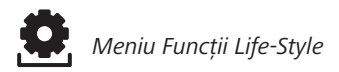

| Descriere                                                                                                    | Pași                                                                                                    |
|----------------------------------------------------------------------------------------------------|----------------------------------------------------------------------------------------------------|
| Panou Lockout<br>Acesta blochează corespunză-<br>tor termostatul. Temperatura<br>actuală și toate funcțiile active vor con-<br>tinua să fie afișate. Reglarea tempera-<br>turii dorite va fi stabilit și operarea va fi<br>dezactivată.                                                                                                    | <ul> <li>Activarea</li> <li>Confirmați selecția operată<br/>prin apăsare.</li> <li>✓ Panoul Lockout este activat.</li> <li>✓ Se va afișa simbolul .</li> <li>✓ Se va afișa din nou nivelul<br/>de bază.</li> </ul>                                                                                                    |
|                                                                                                    | <ul> <li>Dezactivarea</li> <li>&gt; Apăsați și mențineți apăsat<br/>butonul rotativ pentru</li> <li>&gt; 5 secunde.</li> <li>✓ Simbolul  este dezactivat,<br/>operarea este acum din nou<br/>posibilă.</li> </ul>                                                                                                    |
| Deconectarea<br>Deconectați termostatul de<br>cameră. Termostatul este ac-<br>tum dezactivat. Funcțiile de protecție<br>supapă și de protecție la îngheț rămân<br>active.<br>În cazul în care termostatul din camera<br>de control a selectat programul de con-<br>fort de la meniul <i>Meniu Setări</i> . În aș-<br>teptarea semnalelor de comutare sunt<br>transmise prin intermediul ieșirilor de<br>regresie temperatură către controloare-<br>le conectate. | <ul> <li>&gt; Confirmați selecția operată<br/>prin apăsare.</li> <li>✓ Toate funcțiile sunt dezac-<br/>tivate</li> <li>✓ Se va afișa simbolul .</li> <li>✓ Se afișează tempe- ratura<br/>reală.</li> <li>✓ Comutarea</li> <li>&gt; Apăsați butonul timp de &gt; 5<br/>secunde.</li> <li>✓ Se va afișa din nou nivelul<br/>de bază.</li> <li>✓ Toate funcțiile active sunt<br/>afișate.</li> </ul> |
| <b>Înapoi</b><br>leșirea din Meniul.                                                                                                    | <ul> <li>Confirmați selecția operată<br/>prin apăsare.</li> <li>Ecranul este situat la nivelul<br/>de bază.</li> </ul>                                                                                                    |

**Ö**.

#### 4.2.2 Meniu Setări

În acest meniu, pot fi făcute setări avansate. În funcție de tipul de termostat al camerei, setările sunt prezentate corespunzător în grafice. Pentru mai multe informații, consultați următoarele pagini.

În cazul în care nu se execută nicio operațiune în continuare, ecranul revine în max. 30 sec. înapoi la nivelul de bază.

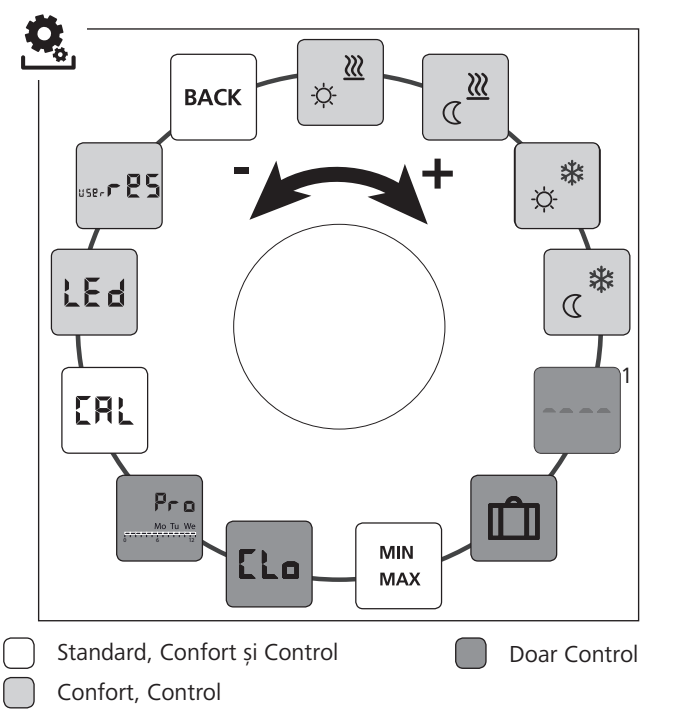

RON

CES

<sup>1</sup>Este afișat atunci când este conectat un senzor de podea extern.

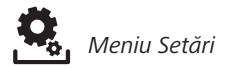

- > Apelați meniul prin apăsare.
- > Selectați Meniul Setări.
- Prin apăsare se apelează meniul.

Selectați setarea dorită.

| Descriere                      | Pas                                                                                     |
|--------------------------------|-----------------------------------------------------------------------------------------|
| Încălzire la temperatura       | <ul> <li>Confirmați selecția operată</li></ul>                                          |
| confortabilă                   | prin apăsare. <li>Reglați temperatura de</li>                                           |
| Reglarea temperaturii țintă    | referință. <li>Confirmați intrarea apăsând.</li> <li>Ecranul este situat în meniul</li> |
| pentru funcționarea de zi.     | Setări.                                                                                 |
| Încălzire cu temperatură       | <ul> <li>Confirmați selecția operată</li></ul>                                          |
| redusă                         | prin apăsare. <li>Reglați temperatura de</li>                                           |
| Setarea temperaturii de refe-  | referință. <li>Confirmați intrarea.</li> <li>Ecranul este situat în meniul</li>         |
| rință pentru modul de noapte.  | <i>Setări.</i>                                                                          |
| Răcire cu temperatură de       | <ul> <li>Confirmați selecția operată</li></ul>                                          |
| confort                        | prin apăsare. <li>Reglați temperatura de</li>                                           |
| Reglarea temperaturii dorite   | referință. <li>Confirmați intrarea.</li> <li>Ecranul este situat în meniul</li>         |
| pentru funcționarea de zi.     | Setări.                                                                                 |
| Răcire cu temperatură          | <ul> <li>Confirmați selecția operată</li></ul>                                          |
| redusă                         | prin apăsare. <li>Reglați temperatura de</li>                                           |
| Reglarea temperaturii dorite   | referință. <li>Confirmați intrarea.</li> <li>Ecranul este situat în meniul</li>         |
| pentru funcționarea de noapte. | <i>Setări.</i>                                                                          |

CES

| Descriere |                                                                                                    | Pas     |                                                                                                    |
|-----------|----------------------------------------------------------------------------------------------------|---------|----------------------------------------------------------------------------------------------------|
| de pod    | Senzor extern pentru<br>podea<br>Reglarea temperaturii minime<br>ea.<br>eastă funcție este afișată atunci<br>fând în Meniul <i>Service</i> sub Para-<br>netrul 040 este oferită posibili-<br>atea conectării unui senzor ex-<br>ern de podea. | A AA>   | Confirmați selecția operată<br>prin apăsare.<br>Efectuarea setarea.<br>Confirmați intrarea.<br>Ecranul luminează intermi-<br>tent și este situat în meniul<br><i>Setări.</i>                                   |
|           | <b>Temperatura de vacanță</b><br>Setarea temperaturii dorite<br>pentru <i>Funcția de vacanță</i> în<br>Meniul <i>Funcții Life-Style</i> .                                                                                                    | A A A Y | Confirmați selecția operată<br>prin apăsare.<br>Reglați temperatura de<br>referință.<br>Confirmați intrarea.<br>Ecranul este situat în meniul<br><i>Setări.</i>                                                |
|           | Limite de temperatură<br>Reglarea temperaturii minime<br>și maxime de referință.                                                                                                    | A AAAA> | Confirmați selecția operată<br>prin apăsare.<br>Setați temperatura minimă.<br>Confirmați intrarea.<br>Setați temperatura maximă.<br>Confirmați intrarea.<br>Ecranul este situat în meniul<br><i>Setări.</i>    |
|           | <b>Informații cu privire la timp</b><br>Setarea ceasului și a datei.                                                                                                    |         | Confirmați selecția operată<br>prin apăsare.<br>Setați timpul (hh: mm) și ziua<br>săptămânii rotind butonul<br>rotativ și preluați setarea prin<br>apăsare.<br>Ecranul este situat în meniul<br><i>Setări.</i> |

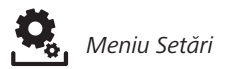

| Descriere                                                                                                    | Pas                                                                                                    |
|----------------------------------------------------------------------------------------------------|----------------------------------------------------------------------------------------------------|
| <ul> <li>Programul de confort<br/>în modul automat, există un<br/>control cu timpii de comutare<br/>ale programelor de confort:</li> <li>Săptămână (Lu–Dum)</li> <li>Zile de lucru (Luni–Vin)</li> <li>Zile de la sfârșitul săptămânii<br/>(SâmbDum.)</li> <li>Zi (Luni, Marți, Mierc., Joi, Vin.,<br/>Sâmb, Dum.)</li> <li>Fiecare zi a săptămânii poate include<br/>patru timpi de comutare (P1 - P4).<br/>După atingerea orei de începere, se<br/>realizează reglarea la temperatura de<br/>confort. În afara timpilor de comutare,<br/>reglarea se face pe baza de temperatu-<br/>ră redusă. Timpii pre-definiți de comu-<br/>tare ori pot fi personalizați:</li> <li>Lu - Vin: 5.00–8.00<br/>15.00–22.00</li> <li>Sâmb - Dum: 6.00–23.00</li> </ul> | <ul> <li>Confirmați selecția operată<br/>prin apăsare.</li> <li>Ecranul -în prezentarea<br/>generală a programelor de<br/>confort, se afișează afișajul<br/>"zi".</li> <li>Găsiți și activați un program<br/>de confort.</li> <li>Selectați un timp de comu-<br/>tare. (P1 la P4)</li> <li>Setați începutul și sfârșitul,<br/>prin rotirea butonului, și<br/>apăsați.</li> <li>Comutați în program con-<br/>fort cu "BACK".</li> <li>Setați alți timpi de comuta-<br/>re sau schimbați cu "BACK"<br/>în meniul Setări.</li> </ul> |
| <ul> <li>activat.</li> <li>În <i>Meniul Setări</i> trebuie să setați temperatura de reducție și de confort.</li> <li>Informațiile referitoare ora curentă trebuie să fie, de asemenea, stabilite.</li> </ul>                                                                                                    |                                                                                                    |
| <b>Corectarea temperaturii</b><br>Dacă o măsurare este diferită<br>de temperatura reală, eroarea<br>internă se va corecta cu {± 2] 2°C în<br>trepte de 0,1°C.                                                                                                    | <ul> <li>Confirmați selecția operată<br/>prin apăsare.</li> <li>Setați valoarea de corecție.</li> <li>Confirmați intrarea.</li> <li>Ecranul se găsește în Meniul Setări.</li> </ul>                                                                                                    |

| Descriere                                                                                                    | Pas                                                                                                    |   |
|----------------------------------------------------------------------------------------------------|----------------------------------------------------------------------------------------------------|---|
| LE d<br>lluminarea ecranului<br>Reglați luminozitatea ecranu-<br>lui în cinci pași:<br>0 Off<br>25 Treapta 1<br>50 Treapta 2<br>75 Treapta 3<br>100 Treapta 4<br>Ecranul de setare este semnalat | <ul> <li>Confirmați selecția operată<br/>prin apăsare.</li> <li>Reglați luminozitatea<br/>ecranului.</li> <li>Confirmați intrarea.</li> <li>Apare Meniul Sunt afișate<br/>setările.</li> </ul>                                                         |   |
| prin scara de timp                                                                                                    |                                                                                                    |   |
| Setări din fabrică<br>Reveniți la setările din fabrică.<br>Toate setările sunt resetate.                                                                                                    | <ul> <li>Confirmați selecția operată<br/>prin apăsare.</li> <li>Pentru a reseta, selectați<br/>intrarea "Yes" (Da).</li> <li>Apăsați butonul 5 sec.</li> <li>Acesta va fi repornit. Se<br/>va afișa din nou, la final,<br/>nivelul de bază.</li> </ul> | R |
|                                                                                                    | Mențiunea "No" (Nu) anulează operația.                                                                                                    |   |
| <b>BACK</b> Înapoi<br>Ieșiți din meniu.                                                                                                    | <ul> <li>➢ Confirmați selecția operată<br/>prin apăsare.</li> <li>✓ Se afişează nivelul de bază.</li> </ul>                                                                                                    |   |

#### 4.2.3 Meniu Service

#### ATENȚIE

#### Daune la sistem!

Configurații incorecte pot cauza defecțiuni și avarii la sistem.

Setările pot fi efectuate numai de către specialiști autorizați.

### Termostat de cameră confort și control!

Setările corespunzătoare ale parametrilor sistemului pot reprezenta o ajustare optimă a întregului sistem. Pentru a preveni o configurație defectă, acest meniu este protejat de un cod PIN de 4 cifre (implicit: 1234).

- CES
- Apelați meniul apăsând.
  - > Selectați Meniul Parametrii.
  - > Prin reapăsare, apelați din nou meniul.
  - Selectați elementul de meniu "Cod"
  - > Activați pentru introducerea codului PIN, apăsând.
  - Introduceți codul PIN de 4 cifre (implicit: 1234). Selectați cifre individuale prin rotirea butonului și apăsați pentru a confirma.
  - Porniți prin activarea funcției "PAr".
  - Selectați din cifre individuale numărul parametrului respectiv prin rotirea butonului și apăsând.
  - > Activați intrarea prin selectarea "SET" și apăsați.
  - > Efectuați setarea conform listei de parametri de mai jos.
  - Reveniți cu 2 x "BACK" la nivelul de bază.

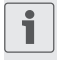

În cazul în care nu se execută nicio operațiune în continuare, ecranul revine în max. 30 de secunde înapoi la nivelul de bază.

### CLJ

| Nr. | Descriere                                                                                                    | Setare                                                                                        |
|-----|----------------------------------------------------------------------------------------------------|-----------------------------------------------------------------------------------------------|
| 010 | <ul> <li>Sistem de încălzire</li> <li>Setați tipul sistemului de încălzire existent:</li> <li>Încălzire prin pardoseală standard (FBH St.)</li> <li>Încălzire prin pardoseală-consum redus de<br/>energie (FBH NE)</li> <li>Radiator (RAD)</li> <li>Convector pasiv (KON pas)</li> <li>Convector activ (KON act)</li> </ul>                              | 0 = FBH St. $1 = FBH NE$ $2 = RAD$ $3 = KON pas$ $4 = KON akt$ <i>Standard: 0</i>             |
| 020 | <b>Blocați răcirea</b><br>Dezactivează răcirea.                                                                                                    | 0 = activat<br>1 = deactivat<br><i>Standard: 0</i>                                            |
| 030 | Blocare panou<br>Protejează dezactivarea prin blocarea funcțio-<br>nării printr-un cod PIN.                                                                                                    | 0 = deactivat<br>1 = activat<br><i>Standard: 0</i>                                            |
| 031 | Blocare operare prin PIN<br>Setează PIN pentru parametrul 30.                                                                                                    | 0 9999<br>Standard: 0000                                                                      |
| 040 | Sensor extern (doar răcire)<br>Înregistrează un senzor extern de cameră<br>sau un senzor de pardoseală. Înregistrarea<br>unui senzor de cameră deactivează automat<br>senzorul intern. Atunci când se utilizează un<br>senzor de podea, temperatura minimă de po-<br>dea poate fi setată în <i>Meniul Setări</i> cu funcția<br>"Senzor extern de podea". | 0 = fără senzor<br>extern<br>1 = senzor de<br>cameră<br>2 = senzor de<br>podea<br>Standard: 0 |
| 041 | Corecția temperaturii actuală a senzorului<br>extern<br>(doar în modul Control)<br>Corectează o măsurare diferită de tempera-<br>tura reală.                                                                                                    | -2 +2 °C<br>Standard: 0 °C                                                                    |
| 050 | <b>Durata luminii de fundal</b><br>Reprezintă durata în care ecranul este ilumi-<br>nat în continuare pentru operația de afișare.                                                                                                    | 0 30 sec.<br>in 5 Sec. Pași<br><i>Standard: 15 sec</i>                                        |

| Nr. | Descriere                                                                                                    | Setare                                             |
|-----|----------------------------------------------------------------------------------------------------|----------------------------------------------------|
| 090 | Semnalizarea ieșirii de comutare<br>Indică controlul actuatorilor printr-un simbol<br>de încălzire sau răcire iluminat intermitent=             | 0 = deactivat<br>1 = activat<br><i>Standard: 1</i> |
| 110 | Mod de operare al ieșirii de comutare<br>Dacă efectul dorit de acționare trebuie ajus-<br>tat:<br>• Normal închis (NC)<br>• Normal deschis (NO) | 0 = NC<br>1 = NO<br><i>Standard:</i> 0             |
| 161 | <b>Temperatura de protecție la îngheț</b><br>Activează protecția la îngheț când temperatu-<br>ra scade sub temperatura setată.                  | 5 10 °C<br>Standard: 5                             |
| 170 | Funcțiile Smart Start/Smart Stop<br>(doar pentru modul Control)<br>Se autoinstruiește pentru a prelua tempera-<br>tura camerei.                 | 0 = deactivat<br>1 = activat<br>Standard 1         |
| 190 | Funcția de protecție supapă<br>Deschiderea ciclică a supapei este necesară<br>pentru a preveni griparea.                                        | 0 28 zile<br>Standard: 14                          |
| 191 | Perioada de acționare a supapei<br>Timp de a acționale a actuatorului pentru a<br>îndeplini funcția de protecție a supapei.                     | 0 10 min<br>Standard: 5 min                        |

# 5 Funcțiile de Confort și Protecție

## 5.1 Funcțiile de Confort

Pentru confortul utilizatorului, termostatul de cameră conține funcții pentru a regla temperatura.

### 5.1.1 Funcțiile Smart Start/Smart Stop

**Doar la regulatorul temperaturii camerei, în modul Control** Funcțiile Smart Start/Smart Stop (Parametru 170) calculează automat timpul necesar de rulare ce permite pregătirea temperaturii de confort setată la începutul și la sfârșitul timpului de rulare al programului Confort.

## 5.1.2 Change Over Încălzire/Răcire

**Regulator temperatură cameră, modul Confort, Control** Funcția Change Over comută întregul sistem în funcție de semnalul extern, între Încălzire și Răcire.

## 5.2 Funcții de protecție

Regulatorul temperaturii de cameră dispune de dispozitive de protecție pentru evitarea daunelor la întregul sistem.

# 5.2.1 Funcțiile de protecție supapă

În perioadele fără control al supapei (de exemplu, în afara sezonului de încălzire), toate supapele sunt deschise ciclic. Aceasta este o setare a supapei ce previne blocarea sa (parametrul 190 și 191).

## 5.2.2 Funcția de protecție la îngheț

Indiferent de modul de operare, termostatul de cameră are o funcție de protecție la îngheț (parametrul 161). Dacă temperatura scade sub temperatura de protecție la îngheț, toți actuatorii conectați sunt acționați și toate supapele se deschid. CES

# 6 Întreținere

## 6.1 Rezolvarea problemelor

| Afișare | Semnificație                                                                                             | Posibilă soluție                                                                                                    |
|---------|----------------------------------------------------------------------------------------------------|----------------------------------------------------------------------------------------------------|
| •••     | Senzor extern/<br>intern de măsurare<br>de măsurare a<br>temperaturii a<br>fost și-a depășit<br>limitele | <ul> <li>Senzor intern/Senzor de cameră</li> <li>Îndepărtați sursele de căldură<br/>externe din imediata vecinătate și<br/>așteptați până când senzorul s-a<br/>răcit.</li> <li>Repoziționați senzorul de cameră,<br/>dacă este necesar.</li> <li>Verificați termostat de cameră/<br/>senzorul de cameră și înlocuiți, dacă<br/>este necesar.</li> </ul> |
|         |                                                                                                    | <ul> <li>Senzorul de podea</li> <li>Verificați senzorul de podea și, la nevoie, înlocuiți-l.</li> </ul>                                                                                                    |
| 0004    | Eroare senzor<br>extern (senzor de<br>camera/pardo-<br>seală)                                            | <ul> <li>Niciun senzor extern nu e conectat.</li> <li>Restabiliți setările din fabrică.</li> <li>Dezactivați senzorul extern în Meniul <i>Service</i> la Parametrul 040.</li> <li>Verificați senzorul extern și la nevoie înlocuiți-l.</li> </ul>                                                                                                    |
| 0010    | Eroare senzor<br>intern                                                                                  | <ul> <li>Restabiliți setările din fabrică.</li> <li>Verificați termostatul de cameră și<br/>la nevoie înlocuiți-l.</li> </ul>                                                                                                    |

CES

#### 6.2 Curățarea

Pentru operațiunile de curățare folosiți o cârpă uscată, moale, fără solvenți.

# CE

Acest manual este protejat prin copyright. Toate drepturile rezervate. Acesta nu poate fi reprodus, redus sau transmis în orice formă, în totalitate sau în parte, fără acordul prealabil al producătorului, fie mecanic fie electronic. © 2015

32004.1533

132004.1533